| 口罩實名制 2.0 版 QA |                      |                                                                                                    |
|----------------|----------------------|----------------------------------------------------------------------------------------------------|
| 109.3          |                      |                                                                                                    |
|                |                      | 身分認證篇                                                                                                    |
| 1              | 如何以網路預購口罩?           | <ol> <li>網路實名制購買口罩,需認證購買者的身分,目前<br/>網路身分認證的方式可用「健保卡」及「自然人憑<br/>證」,在電腦上透過讀卡機,進行身分認證後,即<br/>可網路預購成人口罩。</li> <li>或可用手機下載健保行動快易通   健康存摺 APP 認<br/>證身分後,預購成人口罩。</li> <li>本人手機門號:進行行動電話認證,完成後登入健</li> </ol>                                                                                                    |
| 1.1            | 手機認證的方式有哪些<br>呢?     | 康存摺即可預約。<br>2. 非本人手機門號(如公務機、預付卡、WiFi):先<br>用電腦至【健保卡網路服務註冊】網頁插入健保卡<br>註冊再綁定手機登入健康存摺預約<br>https://cloudicweb.nhi.gov.tw/cloudic/syste<br>m/Login.aspx<br>3. 無法使用手機預約:可攜帶本人健保卡、身分證、<br>戶口名簿到健保署服務據點臨櫃註冊及綁定手機。<br>註:民眾只需在智慧型手機下載「全民健保行動快易<br>通 健康存摺 APP」,在點選健康存摺後輸入手機<br>門號、身分證號、圖形驗證碼後,再輸入健保卡<br>號後 4 碼及設定密碼。 |
| 2              | 手機認證一定要用自己<br>手機嗎?   | 提醒民眾手機認證的條件須符合所有條件:須為本國<br>人、自己的手機(非公司手機)、在4G環境(非預付卡、<br>關閉 WiFi)。忘記密碼的民眾,只要重新進行認證便<br>可以獲得新的密碼,進行預購口罩。                                                                                                    |
| 3              | 密碼忘了怎麼辦?             | 只要重新進行認證,便可以獲得新的密碼。                                                                                                    |
| 4              | 我的手機為什麼不能註<br>冊健康存摺? | 請確認手機已關閉 WiFi 功能,且使用本人申辦之月租<br>型門號及個人行動網路 4G 進行註冊。<br>註:如有手機掛失、門號退租等情形,或使用預付卡<br>及公司門號將無法完成註冊。<br>如果都無法註冊成功,可以電洽健保署諮詢服務專線                                                                                                    |

| 口罩實名制 2.0 版 QA |                    |                                                                                                    |  |
|----------------|--------------------|----------------------------------------------------------------------------------------------------|--|
| 109. 3. 2      |                    |                                                                                                    |  |
|                |                    | 身分認證篇                                                                                                    |  |
|                |                    | 0800-030-598,或4128-678(免加區域碼),手機請撥                                                                                                    |  |
|                |                    | 打(02)4128-678,將有專人解決問題。                                                                                                    |  |
| 5              | 外國人可以用網路預購<br>口罩嗎? | 目前健保卡註冊手機快速認證限本國籍人士使用本人<br>申辦之月租型手機門號。                                                                                                    |  |
| 5.1            | 小國人如何用手機認<br>證?    | <ul> <li>甲辨之月祖型手機门號。</li> <li>因外國人於各電信業者申辨門號之身分證件有多種方式,故無法提供外國人門號身分識別服務,外國人僅可使用健保卡網路(或臨櫃)註冊並綁定行動裝置,即可使用全民健保行動快易通 APP之健康存摺及行動櫃檯各項服務。</li> <li>1. 電腦:外國人需準備「健保卡」及「晶片居留證」及讀卡機,至【健保卡網路服務註冊】網頁完成註冊,取得「註冊密碼」,再至【eMask 口罩預約系統】用「健保卡」及「註冊密碼」,登錄預約購買口罩。</li> <li>2. 手機:外國人需準備「健保卡」及「晶片居留證」、讀卡機,使用電腦至【健保卡網路服務註冊】網頁完成註冊,取得「裝置碼」,再至健保行動快易通APP的「健康存摺(My heath bank)」裝置碼認證掃描電腦畫面上的QR-Codec 或輸入裝置碼,以綁定手機,即可登入健康存摺預約\購買口罩。</li> <li>1. 臨櫃:外國人可帶「健保卡」及「晶片居留證」至<br/>健保署各分區業務組服務櫃台由專人協助註冊並<br/>鄉定行動裝置,即可使用全民健保行動快易通APP<br/>之健康存摺及行動櫃檯各項服務。</li> <li>註:</li> <li>1. 【健保卡網路服務註冊】網頁連結:<br/>https://cloudic/system/L</li> </ul> |  |
|                |                    | 1. 【健保卞網路服務註冊】網貝連結:<br>https://cloudicweb.nhi.gov.tw/cloudic/system/L<br>ogin.aspx                                                                                                    |  |

| 口罩實名制 2.0 版 QA |                                   |                                                                                                    |  |
|----------------|-----------------------------------|----------------------------------------------------------------------------------------------------|--|
|                | 109. 3. 25                        |                                                                                                    |  |
|                | 身分認證篇                             |                                                                                                    |  |
|                |                                   |                                                                                                    |  |
|                |                                   | 2. 健保者各分區業務組服務據點:<br>https://www.nhi.gov.tw/AreaData.aspx?q=0&n=16<br>3B8937FBE0F186                                                                                                    |  |
|                |                                   | 3. 【eMask 口罩預約系統】網頁連結:<br>https://emask.taiwan.gov.tw/                                                                                                    |  |
| 5. 2           | 哪些人無法透過行動電<br>話進行網路口罩預購身<br>分認證?  | <ul> <li>行動電話認證限本國籍人士使用本人申辦之月租型門</li> <li>號及個人行動網路(4G),如您使用以下門號,請準備</li> <li>「健保卡」或「晶片居留證」及讀卡機,至【健保卡</li> <li>網路服務註冊】網頁完成註冊,並在該系統產製認證</li> <li>碼後,於認證碼有效時限內將手機開啟健保行動快易</li> <li>通 APP 進行裝置認證:</li> <li>1.親子卡門號</li> <li>3.外國人士申辦之門號(申請方式參考 5.1)</li> <li>4.企業門號</li> <li>5.二類電信門號(虛擬行動網路業者)</li> <li>6.未正常繳費門號(如:停話、欠費)</li> <li>7.非本人申辦之門號</li> <li>8.非臺灣五大電信公司之門號(中華電信、遠傳電信、</li> <li>台灣大哥大、台灣之星、亞太電信)</li> </ul> |  |
| 6              | 手機認證有問題要找誰<br>洽詢?                 | 如果身分認證操作上有任何問題,民眾可以電洽健保<br>署諮詢服務專線 0800-030-598,或4128-678(免加區<br>域碼),手機請撥打(02)4128-678,將有專人解決問<br>題。                                                                                                    |  |
| 7              | 如果不會用電腦、也不<br>會用手機,要怎麼註冊<br>健康存摺? | 民眾可攜帶健保卡、身分證及戶口名簿,至健保署各<br>分區業務組及聯絡辦公室臨櫃申請註冊,完成手機綁<br>定。                                                                                                    |  |

| 口罩實名制 2.0 版 QA |                                 |                                                                                                    |
|----------------|---------------------------------|----------------------------------------------------------------------------------------------------|
| 109.3.25       |                                 |                                                                                                    |
|                |                                 | 身分認證篇                                                                                                    |
| 8              | 我的手機是公司門號怎<br>麼辦?               | 非本人手機門號(如公務機、預付卡、WiFi)->先用電<br>腦至【健保卡網路服務註冊】網頁->插入健保卡註冊<br>再綁定手機登入健康存摺預約購買口罩。<br>https://cloudicweb.nhi.gov.tw/cloudic/system/L<br>ogin.aspx                                                                                        |
| 9              | 網路註冊需要的健保卡<br>卡號在哪裡?            | 在健保卡正面左下角 12 碼數字。                                                                                                    |
| 10             | 手機認證的條件?                        | 全民健保行動快易通 APP 手機認證的條件,須為本國<br>人、自己的手機(非公司手機)、在 4G 環境(非預付卡、<br>關閉 WiFi)。                                                                                                    |
| 11             | 為什麼要身分認證?                       | 購買採口罩實名制,以確保公平性。                                                                                                    |
| 12             | 以本人手機門號認證<br>時,一直收不到簡訊、<br>驗證碼? | 認證過程中不會寄送任何認證碼或簡訊,因認證是透<br>過門號向電信業者確認,過程會出現輸入密碼、指紋<br>或畫出圖形等,是螢幕解鎖,再依平常習慣解鎖即可。                                                                                                    |
| 13             | 沒有讀卡機的人怎麼<br>辦?                 | 沒有讀卡機沒關係,可以用手機下載健保快易通<br>APP,因為是實名制,所以使用的手機(不只是號碼),<br>必需是您本人申辦的,這樣就不用讀卡機,可以用全<br>民健保快易通 APP 進行認證後就可以買。                                                                                                    |
| 14             | 什麼是裝置碼?                         | <ul> <li>手機非本人門號時,要做以下2個步驟:</li> <li>步驟1:請先用電腦至健保署「健保卡網路服務註冊」</li> <li>網頁,插入健保卡進行註冊,完成註冊後,請點選行動裝置認證,產生裝置認證碼(QR code 或數字碼)。</li> <li>步驟2:手機下載健保快易通 APP,登入健康存摺,點選裝置碼認證,掃描步驟1的QR code 或手動輸入數字碼,即可完成手機綁定;之後就可以用手機登錄健康存摺預購口罩。</li> </ul> |
| *15            | 如果登錄健保快易通                       | 1. 解決方式:                                                                                                    |

| 口罩實名制 2.0 版 QA |              |                                  |  |
|----------------|--------------|----------------------------------|--|
| 109. 3. 25     |              |                                  |  |
| 身分認證篇          |              |                                  |  |
|                | APP,點選健康存摺出現 | (1)請確認手機是否為最新版本                  |  |
|                | 「連線逾時,請重新登   | (2)請清除 APP 快取資料                  |  |
|                | 錄」怎麼辦?       | (3)請更新 Google Chrome 後,即可查詢健康存摺內 |  |
|                |              | 口罩預購與口罩購買紀錄等資料。                  |  |
|                |              | 2. 您也可以在「eMask 口罩預購系統」網站,以讀卡     |  |
|                |              | 機及健保卡加註冊密碼或自然人憑證等方式登             |  |
|                |              | 錄,查詢訂單明細。                        |  |

| 口罩實名制 2.0 版 QA |                      |                                 |  |
|----------------|----------------------|---------------------------------|--|
|                | 109. 3. 25           |                                 |  |
|                |                      | 身分認證篇                           |  |
|                |                      | 請參考健保署全球資訊網(www.nhi.gov.tw)/主題專 |  |
|                |                      | 區/健康存摺,民眾可利用電腦、手機(健保快易通         |  |
|                |                      | APP) 或臨櫃等三種方式,完成身分認證後,登錄「健      |  |
|                |                      | 康存摺」並預購成人口罩:                    |  |
| 16             | 我要怎麼樣透過健康存<br>摺去買口罩? | <complex-block></complex-block> |  |

109.3.25

| 網路預購及操作篇 |              |                            |
|----------|--------------|----------------------------|
| 序號       | 問題           | 回復                         |
|          |              | 目前網路預購口罩僅限「成人口罩」:          |
|          |              | 1. 每一張健保卡(16 歲(不含)以上)可預購一  |
|          |              | 筆訂單,價格為1片5元購買3片成人口罩        |
|          |              | 之規定,但須另付每筆訂單物流費7元,共        |
|          |              | 22 元,且仍有7天內不能重複購買之限制。      |
| 1        | 網路預購口罩的價格、數量 | 2. 每一張兒童健保卡(16 歲(含)以下) 可預購 |
| 1        | 及限制等規定?      | 一筆訂單,價格為1片5元購買3片成人口        |
|          |              | 罩之規定,但須另付每筆訂單物流費7元,        |
|          |              | 共 22 元,且仍有7天內不能重複購買之限      |
|          |              | 制;但不開放預購兒童口罩。              |
|          |              | 註1:以網路預購方式,不受身分證末碼單雙號      |
|          |              | 限制。                        |
|          |              | 不行。目前僅能夠至藥局或衛生所等實體通路       |
|          | 能夠網路預購兒童口罩嗎? | 購買兒童口罩,從3月19日開始,兒童口罩購      |
| 1.1      |              | 買年齡放寬至16歲以下,只要持有16歲(含)     |
|          |              | 以下健保卡,可購買成人口罩3片(15元)或      |
|          |              | 兒童口罩5片(25元),且7天內不能重複購買。    |
|          | 可以重複登記預購,提高抽 | 不論重複登記幾次,在口罩預購系統截止時,       |
| 1.2      | 中機率嗎?        | 將以最後一筆訂單為主。                |
|          |              |                            |
|          | 有哪些付款管道?     | 可用網路銀行、信用卡、ATM(實體、網路)轉帳    |
| 2        |              | 付款。                        |
|          |              | 註:以手機預購的方式,只能用 ATM(實體、網    |
|          |              | 路)轉帳付款。                    |
| 2.1      |              | 1. 本次因網路預購作業時程緊迫,有部分金融     |
|          |              | 機構即時減免手續費之作業因應不及,民眾        |
|          | 是否須負擔手續費?    | 如有一口革質名制 2.0」轉帳付款被扣收手      |
|          |              | 續費者,請不用擔心!金融機構最遲將在該        |
|          |              | 筆轉帳交易日的次月底前,將扣收的手續費        |

7

口罩實名制 2.0 版 QA 109.3.25 網路預購及操作篇 序號 問題 回復 撥回至民眾的帳戶。 2. 此外,「口罩實名制 2.0」ATM 轉帳付款「免 手續費 措施,不與ATM 小額轉帳每日每帳 戶第一筆免收跨行手續費之交易併計。如有 被扣情形,同上,將於期程內返還。 針對沒有時間排隊購買口罩的上班族或習慣網 3 哪些人適合網路預購口罩? 路消費的族群,透過網路預購同樣可以取得口 罩。 網路預購口罩成功及付款後,可在4 大超商 4 可以在哪裡取貨? (7-11、全家、萊爾富、OK)取貨。 依照網路預購所規定的期間內,到超商取貨。 5 什麼時候可以取貨? 註:如逾期未取貨,不可補領,亦無法退款。 到超商取貨時,需要帶什麼 身分證、健保卡或駕照等身分證明證件擇一領 6 證件呢? 取。 手機登入「健保快易通行動 APP」→健康存摺→ 如何知道可以再次購買口罩 7 口罩購買紀錄,裡面會記載最近一次購買記 的日期? 錄,及下一次可購買日期。 1. 實體:健保特約藥局、衛生所及健康服務中 いい 2. 網路: eMask 口罩預購系統,目前採預購抽 籤方式。 目前購買口罩的通路有哪 8 註1:實體體通路購買口罩,仍有身分證末碼單 些? 雙號限制;網路通路預購口罩,不受身分 證末碼單雙號限制。 註2:網路預購的方式,讓無法或不方便排隊的 人多一個選擇

| 網路預購及操作篇 |                            |                                                                                                    |
|----------|----------------------------|----------------------------------------------------------------------------------------------------|
| 序號       | 問題                         | 回復                                                                                                    |
| 9        | 可以幫忙代領口罩嗎?                 | 可以。只要攜帶被代領人的證件(身分證、健<br>保卡或駕照等身分證明證件)及代領人身分證<br>明證件,就可以去超商幫忙代領。                                                                                   |
| 10       | 幫家人、朋友取貨的流程                | 民眾如果要幫家人朋友代取貨,請記得要購買<br>人的取貨序號及相關個人身份資料,才能列印<br>取貨單取貨。                                                                                            |
| 10.1     | 可以把訂單合併,只付一次<br>運費嗎?       | 不行。依目前規定每筆訂單的運費要個別計算。                                                                                                    |
| 11       | 為什麼網路預購數量不能多<br>一點?        | 目前網路預購跟藥局或衛生所排隊購買,二者<br>的片數及週期都相同,以符合公平性。                                                                                                    |
| 12       | 如果用手機預購口罩時,資<br>料輸入錯誤怎麼處理? | 如果資料已送出,請重新登錄再預購一次,系<br>統會以最後一次填報的資料為主。                                                                                                    |
| 13       | 如果發現口罩有破損的情<br>形,如何處理?     | 請民眾於領貨現場,務必檢查口罩有無破損,<br>若有破損務必當場在現場換貨。<br>註1:更換必須一次以3片為單位,不可只更換<br>破損的口罩。<br>註2:取貨時請現場檢查,若沒有污損情況,則<br>無法換貨。                                       |
| 14       | 如果忘記當時選定哪家超商<br>取貨怎麼辦?     | <ol> <li>民眾使用電腦插「健保卡」、「自然人憑證」<br/>預購口罩,可在 eMask 官網,利用查詢功能,<br/>查詢自己選取哪家超商領貨。</li> <li>使用健保行動快易通 APP 預購口罩者,3月<br/>19日可至 eMask 口罩預購系統查詢。</li> </ol> |

| 網路預購及操作篇 |                                         |                                                                                                 |
|----------|-----------------------------------------|-------------------------------------------------------------------------------------------------|
| 序號       | 問題                                      | 回復                                                                                              |
| 14.1     | 如何查詢預購訂單?                               | 民眾可以至 eMask 口罩預購系統<br>(https://emask.taiwan.gov.tw)輸入身分證<br>字號和手機末三碼,查詢繳款帳號及取貨門市。               |
| 15       | 如果想退貨、換貨或挑選款<br>式、花色?                   | 在使用約定服務條款已經事先告知,防疫口罩<br>是政府徵用,採隨機出貨方式,無法挑選款式、<br>花色,也無法退貨、退款。                                   |
| 16       | 口罩預購完成後,想再取消<br>資格,如果「不付款」,是否<br>等同於取消? | 目前沒有取消機制,如果不付款就不會收到領<br>貨通知,民眾就不能到超商領貨,但可以直接<br>到藥局或衛生所排隊購買。                                    |
| 17       | 如果不想購買可以取消預定<br>嗎?                      | 目前尚未提供已成功預購者,取消預購的功能。                                                                           |
| 18       | 為什麼在健保快易通 APP 查<br>不到「健康存摺」個人資料?        | 為降低系統負載壓力,目前健保快易通 APP 暫時關閉健康存摺其他功能;僅提供「口罩預購」<br>及「口罩購買紀錄」查詢,待系統流量穩定後,<br>於3月19日起陸續恢復部分功能,供民眾查詢。 |
| 19       | 我可以用健康存摺的「眷屬<br>管理」功能,幫家人網路預<br>購口罩嗎?   | 目前健康存摺有眷屬管理功能,但未開放以本<br>人帳號替代管眷屬網路預購口罩。                                                         |

| 口罩實名制 2.0 版 QA |                                                                                                    |                                                                                                    |  |  |  |
|----------------|----------------------------------------------------------------------------------------------------|----------------------------------------------------------------------------------------------------|--|--|--|
|                |                                                                                                    | 109. 3. 25                                                                                          |  |  |  |
|                | 網路預購及操作篇                                                                                                    |                                                                                                    |  |  |  |
| 序號             | 問題                                                                                                    | 回復                                                                                                  |  |  |  |
| 20             | ロ 罩預購及口 罩購買紀錄兩<br>者有什麼不同?                                                                                                    | 口罩預購:申請網路預購口罩。<br>口罩購買紀錄:查詢上次購買口罩的日期。                                                               |  |  |  |
| 21             | 透過健保行動快易通 APP 預<br>購口罩,如何提示是否預購<br>成功?                                                                                                    | 於健保行動快易通 APP 完成預購,畫面會出現<br>「預購成功」。<br>如圖示:<br><u>提示 ×</u><br><sub>預購成功 Order Successful</sub><br>確認 |  |  |  |
| 22             | <ul> <li>一、關於健保卡詐騙,類型如下:</li> <li>(一)騙取民眾個資:</li> <li>1. 謊稱民眾健保卡被盜用。</li> <li>2. 謊稱民眾健保卡被鎖卡。</li> <li>3. 謊稱健保資訊系統出現問題。</li> <li>(二)詐財:</li> <li>1. 聲稱民眾積欠健保費。</li> <li>2. 謊稱民眾健保卡違規使用</li> <li>(例如重複用藥稽核),需藉<br/>由「ATM」退錢。</li> </ul> | 如有疑問,請撥 165 反詐騙專線查證,或撥打<br>健保署服務專線諮詢:市話 0800-030-598 或<br>4128-678(不須加區域碼),手機改撥<br>02-4128-678。     |  |  |  |

109. 3. 25

细败西唯卫掘作笠

| 網路預購及操作篇 |                                                   |                                                                                                    |
|----------|---------------------------------------------------|----------------------------------------------------------------------------------------------------|
| 序號       | 問題                                                | 回復                                                                                                    |
|          | <ol> <li>3.以口罩預購成功為由,要</li> <li>求民眾匯款。</li> </ol> |                                                                                                    |
| 22. 1    | 《詐騙電話》<br>預購口罩會打電話通知民眾<br>嗎?                      | <ul> <li>一、不會。此為詐騙訊息,預購成功將以電子<br/>郵件通知至 eMask 口罩預購系統查詢個人<br/>專屬匯款帳號,並不會以電話通知,請民<br/>眾多加留意。</li> <li>二、近來民眾接獲詐騙電話常見態樣:</li> <li>1.以口罩預購系統出現問題為由,向民眾騙<br/>取個人資料。</li> <li>2.以口罩預購成功,要求民眾匯款。</li> <li>三、如有疑問,請撥 165 反詐騙專線查證,或<br/>請撥打健保署服務專線諮詢:市話<br/>0800-030-598 或 4128-678(不須加區域<br/>碼),手機改撥 02-4128-678。</li> </ul> |
| 22. 2    | 《詐騙電話》<br>民眾會在3月19日至21日<br>間,收到通知繳費簡訊嗎?           | 從3月19日上午9:00開始,會分批以「電子<br>郵件」通知預購成功,並不會以簡訊通知;民<br>眾如果有收到繳費簡訊,請撥165反詐騙專線<br>查證,或請撥打健保署服務專線諮詢:市話<br>0800-030-598或4128-678(不須加區域碼),手<br>機改撥02-4128-678。                                                                                                    |
| 23       | 為什麼不改由村里長發送就<br>好?                                | 因為有很多人離家工作,沒有住在戶籍地址,<br>若是透過村里長發送,會有領不到的狀況。                                                                                                    |
| 24       | 第1輪網路預購口罩時程                                       | <ul> <li>3月12日至3月18日上網預購。</li> <li>3月19日寄發通知繳費,並依限繳費。</li> <li>3月26日至4月1日超商取貨。</li> </ul>                                                                                                    |
| 24. 1    | 本次口罩預購系統開放及截<br>止時間?                              | eMask 口罩預購系統,在3月12日上午9:00<br>開始至3月18日晚上8:00截止;在預購期間<br>內,任一天均可上網登記預購。                                                                                                    |

| 網路預購及操作篇 |                    |                           |
|----------|--------------------|---------------------------|
| 序號       | 問題                 | 回復                        |
|          |                    | 註:網路預購非先搶先贏,只要在預購期間內      |
|          |                    | 上網登記即可;如果預購量超過供應量,        |
|          |                    | 將於3月19日將以電子郵件通知民眾至        |
|          |                    | eMask 口罩預購系統查詢個人專屬匯款帳     |
|          |                    | 號,請民眾繳費。                  |
|          | Madz 口罩蒴膜系统合大合     | 因本次預購期間有一個星期,可以使預購人潮      |
| 24.2     | emask 口早預購系統曾个智    | 平均分散,所以系統比較不會有一下大量湧入      |
|          | · 除里至干:            | 預購資料的問題。                  |
|          | 本次取貨期間?            | 請務必在3月26日至4月1日到超商取貨。      |
| 24.3     |                    | 註:如未在3月26日至4月1日期間取貨,不     |
|          |                    | 可補領,亦無法退款。                |
|          |                    | 一、目前口罩產能已逐步提升,仍優先以提供      |
|          |                    | 給第一線醫護人員使用為主,給一般民眾        |
|          |                    | 約 700 萬片,以成人口罩 3 片 1 組計算約 |
|          | 本次網路預購口罩須要抽籤<br>嗎? | 等於 233 萬組; 目前網路預購人數約 86 萬 |
| 94 4     |                    | 人(3月12日至15日),本次網路預購人數     |
| 24.4     |                    | 少於口罩產量,網路預購的民眾可以免抽        |
|          |                    | 籖,直接購得口罩。                 |
|          |                    | 二、3月18日晚上截止時,如果民眾預購數量     |
|          |                    | 大於提供數量,則仍以原本規劃抽籤的方        |
|          |                    | 式處理。                      |

|      | 口罩了                                                | 寶名制 2                                                                                    | .0版(                                                                                                    | )A                                                      |                                                            |                                                           |                        |                                                                                                   |
|------|----------------------------------------------------|------------------------------------------------------------------------------------------|----------------------------------------------------------------------------------------------------|---------------------------------------------------------|------------------------------------------------------------|-----------------------------------------------------------|------------------------|---------------------------------------------------------------------------------------------------|
|      |                                                    |                                                                                          |                                                                                                    |                                                         |                                                            |                                                           | 10                     | 9. 3. 25                                                                                          |
|      | 網路                                                 | 預購及                                                                                      | 操作篇                                                                                                    |                                                         |                                                            |                                                           |                        |                                                                                                   |
| 序號   | 問題                                                 |                                                                                          |                                                                                                    |                                                         | 回復                                                         |                                                           |                        |                                                                                                   |
| 21.5 | 網路成功預購口罩的民眾仍<br>可再至實體藥局購買,兩種<br>機制併行要如何計算購買日<br>期? | 本月口情 情 * 情<br>次26 计 情 範 況 週3/12 系線預3/發鐵 (7 年日)<br>3/12 上記約 9 通費 (7 年日)<br>3/19 通費 6 取 計始 | 第3日に: 2010 第3日に: 2010 第3日に2010 第3日に2010 第3日に1000 第3日に1000 第3日に | 为月買2者購2,次在成後間口月算週13/21 23/28 2 3 人,領罩2。 ☆14 03/21 03/28 | 各期月前律期前次購 月口厂算费日 通门以 7 以。 7 至買 12 罩 3 系日 03/15 03/29 03/29 | 口一列「月 「局。 至並 3 統,月 週一月 「局。 至並 2 將下 7 週一 03/23 03/30 03/30 | 民4方」日 至日  日攵至衆可日  週初17 | 可商。局為購日 路知126日7 週3/25人 購日 路知126日7 週3/25人 開子 預付日日為日 週3/18社 03/25 04/01 町山 間次 口記 購款期為4計 03/25人 01 質 |

| 口罩實名制 2.0 版 QA |                                                                                                    |                           |                                                                           |                                                               |                                                                                                    |                                     |                                                                                                    |                                  |
|----------------|----------------------------------------------------------------------------------------------------|---------------------------|---------------------------------------------------------------------------|---------------------------------------------------------------|----------------------------------------------------------------------------------------------------|-------------------------------------|----------------------------------------------------------------------------------------------------|----------------------------------|
|                |                                                                                                    |                           |                                                                           |                                                               |                                                                                                    |                                     | 10                                                                                                    | 9.3.25                           |
|                | 網路                                                                                                    | 預購及                       | 操作篇                                                                       |                                                               |                                                                                                    |                                     |                                                                                                    |                                  |
| 序號             | 問題                                                                                                    |                           |                                                                           |                                                               | 回復                                                                                                    |                                     |                                                                                                    |                                  |
|                |                                                                                                    | 情況 2                      | 說明:                                                                       | 在購買月的310月時1日日                                                 | 12日<br>为12日<br>5月<br>5月<br>12日<br>5月<br>12日<br>5月<br>12日<br>5月<br>12日<br>5月<br>12日<br>5月<br>12日<br>5月<br>12日<br>5月<br>5月<br>5月<br>5月<br>5月<br>5月<br>5月<br>5月<br>5月<br>5月 | 至 3 月<br>24 日,貨 罩 日<br>4 日於 領 購 再 購 | 18日<br>至藥月26<br>3<br>取<br>記<br>7<br>7<br>7<br>7<br>7<br>7<br>7<br>7<br>7<br>7<br>7<br>7<br>7<br>7<br>7<br>7<br>7<br>7 | 網排日所為為4<br>路隊至預33日<br>訂購4購月月     |
|                |                                                                                                    |                           |                                                                           | 31 H                                                          | ) ,                                                                                                    | 欠り購                                 | 頁日為                                                                                                    | 4月(                              |
|                |                                                                                                    |                           |                                                                           | H(3                                                           | 月 31                                                                                                    | 日丹加                                 | (日為                                                                                                    | 4月(                              |
|                |                                                                                                    | 週四                        | 週五                                                                        | 日)。<br>週六                                                     | 週日                                                                                                    | 週一                                  | 週二                                                                                                    | 週三                               |
|                |                                                                                                    | 03/12                     | 03/13                                                                     | 03/14                                                         | 03/15                                                                                                    | 03/16                               | 03/17                                                                                                    | 03/18                            |
|                |                                                                                                    | ←                         |                                                                           | 3/12-3                                                        | /18 網路                                                                                                    | 預約期間                                |                                                                                                    | $\longrightarrow$                |
|                |                                                                                                    | 03/19                     | 03/20                                                                     | 03/21                                                         | 03/22                                                                                                    | 03/23                               | 03/24<br>藥局排<br>隊(下次ロ<br>軍購買記<br>録加7日為<br>3/31)                                                                       | 03/25                            |
|                |                                                                                                    | 03/26                     | 03/27                                                                     | 03/28                                                         | 03/29                                                                                                    | 03/30                               | 03/31                                                                                                    | 04/01                            |
|                |                                                                                                    | 3/26<br>◀                 | -4/1 皆可                                                                   | 到超商領                                                          | 取網路預                                                                                                    | 訂口罩                                 | ロ罩購<br>買記録                                                                                                    |                                  |
| 22             | <ol> <li>預購期間3月12日到3<br/>月18日可以再去藥局購<br/>買口罩嗎?</li> <li>3月19日到3月25日收<br/>到通知付款並以經付款,<br/>還可以去藥局買口罩嗎?</li> </ol> | 1. 可以<br>可以<br>2. 須名      | <ul> <li>人,預則</li> <li>人去藥</li> <li>人子</li> <li>子合</li> <li>レラ</li> </ul> | 構<br>期<br>間<br>町<br>町<br>町<br>町<br>町<br>町<br>町<br>町<br>町<br>町 | 如果没。<br>一次的                                                                                                    | 有重複<br>原則。                          | 購買的                                                                                                    | 情形就                              |
| 23             | 如米在3月12日在網站上登<br>記預購,且3月20日已經付款,我還可以去藥局排隊買<br>嗎?                                                                | 3月26<br>開始登<br>或是已<br>日一次 | ) 日到 4<br>:記。所<br>:付款,<br>.3 片;                                           | 1月1日<br>「以3月<br>你還是<br>成人口                                    | 1 的預則<br>  26 日<br>  可以用<br>  軍的規                                                                                                    |                                     | □3月<br>論你是<br>、依據<br>實體藥                                                                                              | 12 日就<br>否登記<br><br>環現行 7<br>局或衛 |

| 口罩實名制 2.0 版 QA |                              |                                                                                                    |  |  |  |  |
|----------------|------------------------------|----------------------------------------------------------------------------------------------------|--|--|--|--|
|                | 109. 3. 25                   |                                                                                                    |  |  |  |  |
|                | 網路預購及操作篇                     |                                                                                                    |  |  |  |  |
| 序號             | 問題                           | 回復                                                                                                    |  |  |  |  |
|                |                              | 生所購買。                                                                                                    |  |  |  |  |
| 24             | 我已經上網預購口罩,要如<br>何才能拿到口罩?     | <ol> <li>【電子郵件預購成功通知】</li> <li>預購民眾會在3月19日將收到「eMask 口罩預購系統」名義寄出「[請勿回覆]衛福部口罩預購系統」名義寄出「[請勿回覆]衛福部口罩預購成功通知」的 email,收到後可至 eMask 口罩預購系統(https://emask.taiwan.gov.tw)查詢個人專屬匯款帳號。</li> <li>【繳費期限】</li> <li>請於3月19日上午8:00至3月21日下午20:00繳費期間內完成繳費。</li> <li>透過手機 APP 預購者,僅可採用 ATM(實體、網路)轉帳;從 eMask 系統登錄預購者,可採信用卡、網路銀行或 ATM(實體、網路)轉帳;從 eMask 系統登錄預購者,可採信用卡、網路銀行或 ATM(實體、網路)轉帳等形式完成付款。</li> <li>【簡訊取貨通知】</li> <li>3月22日起,將收到簡訊取貨通知及序號。</li> <li>【4 大超商取貨】</li> <li>請務必於3月26日至4月1日任一天至預約的超商門市取貨,至超商事務機輸入資料,列印取貨單(小白單)後領貨。</li> <li>注意:</li> <li>未於繳費期間完成繳費者,將無法領取口罩。</li> <li>逾期未領,不可補領,亦無法退款。</li> <li>取貨時請現場檢查,有損壞或汙損情況,請於現場更換,更換必須一次以3片為單位;<br/>若沒有污損情況,則無法換貨。</li> </ol> |  |  |  |  |
| 24.1           | 如果已經預購成功,但沒有<br>收到電子郵件通知怎麼辦? | 網路預購成功的民眾,不論有無收到電子郵件<br>通知,都可以至 eMask 口罩預購系統                                                                                                    |  |  |  |  |

| 口罩實名制 2.0 版 QA |               |                                         |  |  |  |  |
|----------------|---------------|-----------------------------------------|--|--|--|--|
|                | 109. 3. 25    |                                         |  |  |  |  |
|                | 網路            | 預購及操作篇                                  |  |  |  |  |
| 序號             | 問題            | 回復                                      |  |  |  |  |
|                |               | (https://emask.taiwan.gov.tw) 輸入身分證     |  |  |  |  |
|                |               | 字號和手機末三碼,查詢繳款帳號及取貨門市。                   |  |  |  |  |
|                |               | 民眾預購時輸入手機號碼格式錯誤,已於3月                    |  |  |  |  |
| 94.9           | 如果來不及在3月18日更正 | 18 日下午緊急 email 通知當事人更新資訊,若              |  |  |  |  |
| 24 <b>.</b> 2  | 錯誤怎麼辦?        | 未及於登記截止前更新電話號碼的民眾,亦可                    |  |  |  |  |
|                |               | 上 eMask 系統查詢繳費資訊。                       |  |  |  |  |
|                |               | 1.3月22日起,將收到簡訊取貨通知及序號,                  |  |  |  |  |
|                |               | 請認明以下 5 大電信專線號碼才是正確的簡                   |  |  |  |  |
|                |               | 訊。                                      |  |  |  |  |
|                |               | 中華電信代表號:                                |  |  |  |  |
|                |               | $0\ 9\ 1\ 1-5\ 1\ 6\ 6\ 2\ 2$           |  |  |  |  |
|                |               | 遠傳電信代表號:                                |  |  |  |  |
|                |               | $0 \ 9 \ 5 \ 4 - 0 \ 0 \ 0 \ 3 \ 6 \ 2$ |  |  |  |  |
|                |               | $0 \ 9 \ 0 \ 3 - 4 \ 4 \ 8 \ 0 \ 8 \ 4$ |  |  |  |  |
|                |               | 台灣大哥大代表號:                               |  |  |  |  |
|                |               | $0 \ 9 \ 3 \ 5 - 1 \ 2 \ 0 \ 1 \ 8 \ 8$ |  |  |  |  |
| 04.0           | 如果在3月22日以後,收到 | $0\ 9\ 6\ 1\ -\ 5\ 9\ 1\ 5\ 1\ 2$       |  |  |  |  |
| 24.3           | 簡訊通知取貨是真的嗎?   | 亞太電信代表號:                                |  |  |  |  |
|                |               | $0 \ 9 \ 0 \ 6 - 1 \ 7 \ 4 \ 7 \ 9 \ 7$ |  |  |  |  |
|                |               | 台灣之星代表號:                                |  |  |  |  |
|                |               | $0 \ 9 \ 7 \ 1 - 8 \ 8 \ 6 \ 0 \ 1 \ 9$ |  |  |  |  |
|                |               | 2. 如果沒有收到簡訊,可直接至 eMask 口罩預              |  |  |  |  |
|                |               | 購系統官方網站查詢繳款紀錄及取貨序號。                     |  |  |  |  |
|                |               | 3. 如果收到手機簡訊或電子郵件,「直接註明」                 |  |  |  |  |
|                |               | 個人專屬匯款帳號,或提供連結網址與 eMask                 |  |  |  |  |
|                |               | 系統網址不符,可能是詐騙訊息!請撥165                    |  |  |  |  |
|                |               | 反詐騙專線查證,或至 eMask 口罩預購官方                 |  |  |  |  |
|                |               | 網站查詢文字客服                                |  |  |  |  |

| 網路預購及操作篇 |                                             |                                                                                                    |  |  |  |
|----------|---------------------------------------------|----------------------------------------------------------------------------------------------------|--|--|--|
| 序號       | 問題                                          | 回復                                                                                                    |  |  |  |
|          |                                             | (https://emask.taiwan.gov.tw)。                                                                                    |  |  |  |
| 24.4     | 如果沒有在期限內繳費,能<br>夠補繳嗎?                       | 不行。未於繳費期間完成繳費者視同放棄,將<br>無法領取口罩。                                                                                   |  |  |  |
| 24. 5    | 如果匯錯帳戶怎麼辦?                                  | 目前匯錯帳戶,並不會退款,請務必確認匯款<br>帳號。                                                                                       |  |  |  |
| 24.6     | 如何查詢口罩購買紀錄?                                 | 手機登入「健保快易通行動 APP」→健康存摺→<br>口罩購買紀錄,裡面會記載最近一次購買記錄,及下一次可購買日期。                                                        |  |  |  |
| 24. 7    | 透過健保快易通 APP 網路預<br>購成功,是否開放用信用卡<br>繳費?      | 目前透過健保快易通 APP 預購僅能用 ATM(實<br>體、網路)繳費;如果使用信用卡繳費,必須在<br>「eMask 口罩預購系統」網站,以讀卡機及健保<br>卡加註冊密碼或自然人憑證等方式,才能夠使<br>用信用卡付款。 |  |  |  |
| 24.8     | 如果以讀卡機插健保卡或自<br>然人憑證方式預購成功,能<br>否使用他人信用卡繳款? | 可以使用他人信用卡付款。                                                                                                    |  |  |  |
| 24. 9    | 如果已經完成預購,能變更<br>取貨超商嗎?                      | 不行。目前僅能以預購所指定超商,作為取貨<br>超商。請至「eMask 口罩預購系統」網站查詢指<br>定超商等訂單資訊。                                                     |  |  |  |
| 24.10    | 如果預購指定的超商,有歇<br>業或暫停營業,怎麼領到口<br>罩?          | 請至「eMask 口罩預購系統」網站查詢更改的指<br>定超商領取。                                                                                |  |  |  |

| 網路預購及操作篇 |  |
|----------|--|
|----------|--|

| 序號    | 問題                                            | 回復                                                                                                    |
|-------|-----------------------------------------------|----------------------------------------------------------------------------------------------------|
| 24.11 | 如果網路預購時,手機號碼<br>填錯怎麼辦?                        | 目前不能修改錯誤資料,但您可以在「eMask 口<br>罩預購系統」網站,以讀卡機及健保卡加註冊<br>密碼或自然人憑證等方式登錄,查詢訂單明細。                                                                                                    |
| 24.12 | 透過健保快易通 APP 或電腦<br>進行網路預購,是否會簡訊<br>通知預購成功?    | 不會以簡訊通知預購成功。本次是以寄發電子<br>郵件的方式,通知民眾預購成功。建議請至<br>「eMask 口罩預購系統」網站查詢訂購資訊。                                                                                                    |
| 24.13 | 如果已經預購口罩,但在<br>「eMask 口罩預購系統」網站<br>查無訂單資訊怎麼辦? | 如查無訂單資訊,表示您沒有預購成功。<br>1. 下次預購從3月25日開始,請務必確認所填<br>列資料是否正確。<br>2. 仍保留7天可到藥局及衛生所,購買成人口<br>罩3片。                                                                                  |
| 25    | 旅客入境如何購買口罩?                                   | <ol> <li>從3月21日開始,機場免稅商店可以購買口<br/>罩,每人可以新臺幣50元或美金2元,購買<br/>成人口罩3片或兒童口罩5片。</li> <li>旅客如為本國籍或有居留證,其口罩購買紀<br/>錄將併入口罩實名制,在7天內不能重複購<br/>買規定,避免重複購買。</li> <li>註:每人限購1份。</li> </ol> |
| *26   | 第2期網路預購口罩時程                                   | 登記期間:3月25日上午8:00至3月27日晚<br>上20:00<br>繳費期間:3月28日上午08:00至3月30日晚<br>上20:00<br>簡訊通知:3月31日至4月1日<br>取貨日期:4月2日至4月8日                                                                 |

| 口罩實名制 2.0 版 QA |                                           |                                                                        |  |  |  |
|----------------|-------------------------------------------|------------------------------------------------------------------------|--|--|--|
|                |                                           | 109. 3. 25                                                             |  |  |  |
|                | 網路預購及操作篇                                  |                                                                        |  |  |  |
| 序號             | 問題                                        | 回復                                                                     |  |  |  |
| *27            | 要進行第 2 期網路預購口罩<br>時 APP 登錄時,無畫面顯示<br>怎麼辦? | 使用 APP 進行第 2 期「口罩預購」時,先更新<br>健保快易通   健康存摺 APP,主頁面才會出現「口<br>罩預購」功能。     |  |  |  |
| 28             | 4大超商列印取貨單(小白單)操作畫面                        | <text><complex-block><text><text></text></text></complex-block></text> |  |  |  |

|    | 口罩貨   | 育名制 2.0 版 QA                      |
|----|-------|-----------------------------------|
|    | 4回 9岁 |                                   |
| 序號 |       | ·頂珊风珠作扁<br>回復                     |
| 序號 | 問題    | <section-header></section-header> |
|    |       |                                   |
|    |       |                                   |